# Příručka pro FTP

Skener umožňuje skenovat dokumenty přímo na FTP server. Skenování dokumentů je možné pouze na jeden FTP server současně.

# Skenování na adresu serveru FTP pomocí dotykového displeje

1 Položte originální dokument lícem nahoru, krátkou stranou napřed, do podavače ADF nebo lícem dolů na skleněnou plochu skeneru.

**Poznámka:** Do podavače ADF nevkládejte dopisnice, fotografie, malé obrázky, průhledné fólie, fotografický papír ani tenká média (např. výstřižky z časopisů). Tyto dokumenty pokládejte na skleněnou plochu skeneru.

- 2 Pokud vkládáte dokument do podavače ADF, nastavte vodicí lišty.
- 3 Na domovské obrazovce přejděte na položku:

FTP > FTP > zadejte adresu serveru FTP > Odeslat

## Skenování na adresu serveru FTP pomocí číselné zkratky

1 Položte originální dokument lícem nahoru, krátkou stranou napřed, do podavače ADF nebo lícem dolů na skleněnou plochu skeneru.

**Poznámka:** Do podavače ADF nevkládejte dopisnice, fotografie, malé obrázky, průhledné fólie, fotografický papír ani tenká média (např. výstřižky z časopisů). Tyto dokumenty pokládejte na skleněnou plochu skeneru.

- 2 Pokud vkládáte dokument do podavače ADF, nastavte vodicí lišty.
- 3 Stiskněte tlačítko 进 a zadejte číselnou zkratku serveru FTP.
- 4 Dotkněte se tlačítka Odeslat.

# Skenování na adresu serveru FTP pomocí adresáře

1 Vložte předlohu lícem nahoru, kratší stranou napřed, do podavače ADF nebo lícem dolů na skleněnou plochu skeneru.

**Poznámka:** Do podavače ADF nevkládejte dopisnice, fotografie, malé dokumenty, průhledné fólie, fotografický papír ani tenká média (např. výstřižky z časopisů). Tyto dokumenty pokládejte na skleněnou plochu skeneru.

- **2** Pokud vkládáte dokument do podavače ADF, nastavte vodicí lišty.
- 3 Na domovské obrazovce přejděte na položku:
  - FTP > FTP > 📕 > zadejte jméno příjemce > Procházet zkratky > jméno příjemce > Hledat

# Popis možností FTP

#### FTP

Pomocí této možnosti můžete zadat adresu IP serveru FTP.

Poznámka: Adresy musí být zadány ve formátu čísel oddělených tečkami (příklad: yyy.yyy.yyy).

### Název souboru

Pomocí této možnosti můžete zadat název souboru naskenovaného dokumentu.

## Původní velikost

Tato možnost otevírá obrazovku, na níž si můžete vybrat formát dokumentů, které hodláte odeslat pomocí protokolu FTP.

- Dotkněte se tlačítka pro formát papíru a nastavte formát Původní velikost. Objeví se obrazovka protokolu FTP s novým nastavením.
- Je-li možnost "Původní velikost" nastavena na "Kombinované formáty", můžete skenovat předlohu obsahující smíšené formáty papíru.
- Pokud je možnost "Původní velikost" nastavena na "Automatické rozpoznání formátu", skener automaticky rozpozná formát původního dokumentu.

## Odeslat jako

Tato volba vám umožňuje nastavit typ výstupu (PDF, TIFF, JPEG nebo XPS) pro skenovaný obrázek.

- **PDF** vytvoří jeden soubor s více stránkami, který je možné zobrazit v programu Adobe Reader. Program Adobe Reader poskytuje firma Adobe na stránkách www.adobe.com zdarma.
- Zabezpečené PDF vytvoří šifrovaný PDF soubor, který chrání data v souboru před neoprávněným přístupem.
- TIFF vytvoří více souborů, nebo soubor jediný. Pokud je v nabídce nastavení vestavěného webového serveru vypnuta volba vícestránkových souborů TIFF, je v každém souboru TIFF uložena pouze jedna stránka. Výsledný soubor je obvykle větší než jeho protějšek formátu JPEG.
- JPEG vytvoří pro každou stránku originálního dokumentu jeden soubor. Soubory formátu JPEG je možné zobrazit ve většině webových prohlížečů a grafických programů.
- **XPS** vytvoří jeden vícestránkový soubor XPS, který je možné zobrazit pomocí prohlížeče obsaženém v programu Internet Explorer, pomocí rámce .NET Framework nebo pomocí staženého prohlížeče třetí strany.

## Barevně

Pomocí této možnosti zapnete nebo vypnete barvy v naskenovaném obrazu.

### Rozlišení

Tato volba upraví výstupní kvalitu vašeho souboru. Zvýšení rozlišení obrazu zvyšuje výslednou velikost souboru a prodlužuje dobu, kterou bude skenování originálního dokumentu probíhat. Výslednou velikost souboru můžete snížit tím, že snížíte rozlišení obrazu.

### Nastavení stránky

Pomocí této možnosti lze změnit položky Strany (duplex), Orientace a Vazba.

- Strany (duplex) Tato položka určuje, zda je předloha jednostranná (tištěná po jedné straně) nebo oboustranná (tištěná po obou stranách). Rovněž tím určuje, co je potřeba skenovat.
- Orientace Tato položka určuje orientaci předlohy a umožňuje měnit položky Strany a Vazba tak, aby odpovídaly orientaci.
- Vazba Tato položka určuje, zda je originální dokument vázán k delšímu či kratšímu okraji.

### Tmavost

Tato možnost vám umožní upravit světlost, respektive tmavost souborů ve vztahu k předloze.

## Předloha

Tato možnost umožňuje určit typ a zdroj obsahu předlohy.

Můžete volit typ obsahu z možností: Text, Text a fotografie, Fotografie nebo Grafika.

- Text Používá se, je-li obsah předlohy převážně textový nebo s převažujícími čárovými kresbami.
- Grafika Používá se, je-li obsah předlohy složen převážně z obchodní grafiky, jako jsou výsečové grafy, sloupcové grafy a animace.
- Text a fotografie Tato možnost se používá, je-li předloha směsí textu, grafiky a fotografií.
- Fotografie Používá se, je-li obsah předlohy složen převážně z fotografií nebo obrázků.

Můžete volit zdroj obsahu z možností: Barevná laserová, Černobílá laserová, Inkoustová, Fotografie nebo film, Časopis, Noviny, Tiskovina nebo Jiný.

- Barevná laserová Používá se, je-li předloha vytištěna na barevné laserové tiskárně.
- Černobílá laserová Používá se, je-li předloha vytištěna na černobílé laserové tiskárně.
- Inkoustová Používá se, je-li předloha vytištěna na inkoustové tiskárně.
- Fotografie nebo film Používá se, je-li obsah předlohy fotografie z filmu.
- Časopis Používá se, pochází-li předloha z časopisu.
- Noviny Používá se, pochází-li předloha z novin.
- Tiskovina Používá se, je-li předloha vytištěna pomocí tiskařského lisu.
- Jiný Používá se, je-li předloha vytištěna na jiné nebo neznámé tiskárně.

## Náhled skenování

Zobrazí první stránku originálního dokumentu předtím, než bude naskenována. Po naskenování první stránky je skenování pozastaveno a zobrazí se náhled obrazu.

### Rozšířené možnosti

Dotknete-li se tlačítka Rozšířené možnosti, otevřete obrazovku, na které můžete měnit následující nastavení:

- Oprava šikmého posunu v podavači ADF Opravuje jemné zešikmení naskenovaného obrazu.
- Rozšířené zobrazování Pomocí této možnosti můžete před odesláním souboru kopie nastavit položky Odstranění pozadí, Vyvážení barev, Zeslabení barvy, Kontrast, Kvalita JPEG, Negativní obraz, Zrcadlový obraz, Skenovat od okraje k okraji, Detail stínu, Ostrost a Teplota.
- Vymazání okraje Odstraní šmouhy nebo nadbytečné informace podél okrajů dokumentu. Tuto možnost si můžete vybrat, chcete-li vynechat stejnou plochu kolem všech čtyř stran papíru nebo zvolit určitý okraj. Funkce vymazání okrajů vymaže všechno v rámci vybrané oblasti, která tak bude zcela prázdná.
- Protokol přenosu Slouží k tisku protokolu přenosu nebo protokolu chyb spojení.
- Vlastní úloha Slouží ke spojení několika skenovacích úloh do jedné.